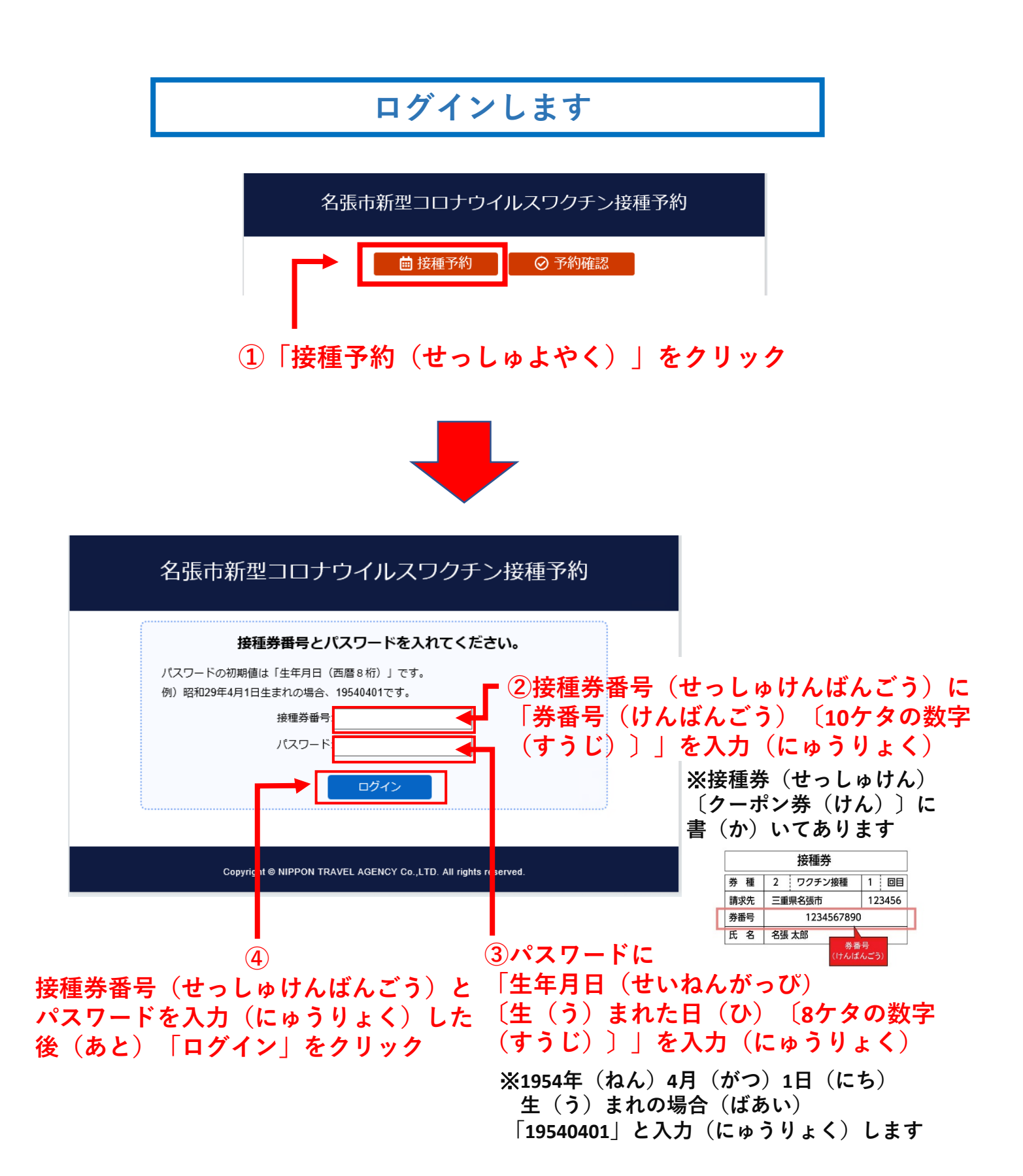

## 電話番号(でんわばんごう)などを登録(とうろく)します

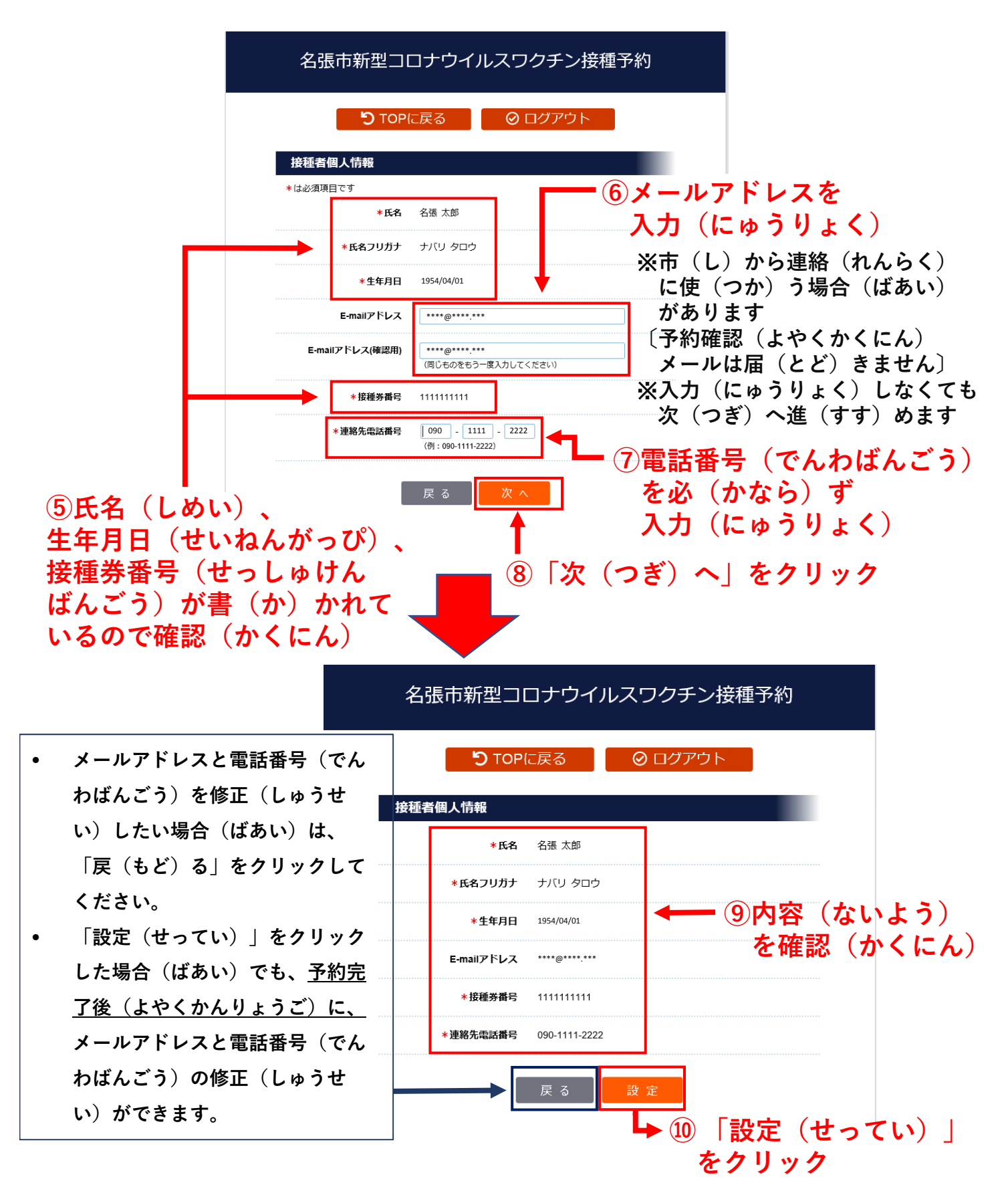

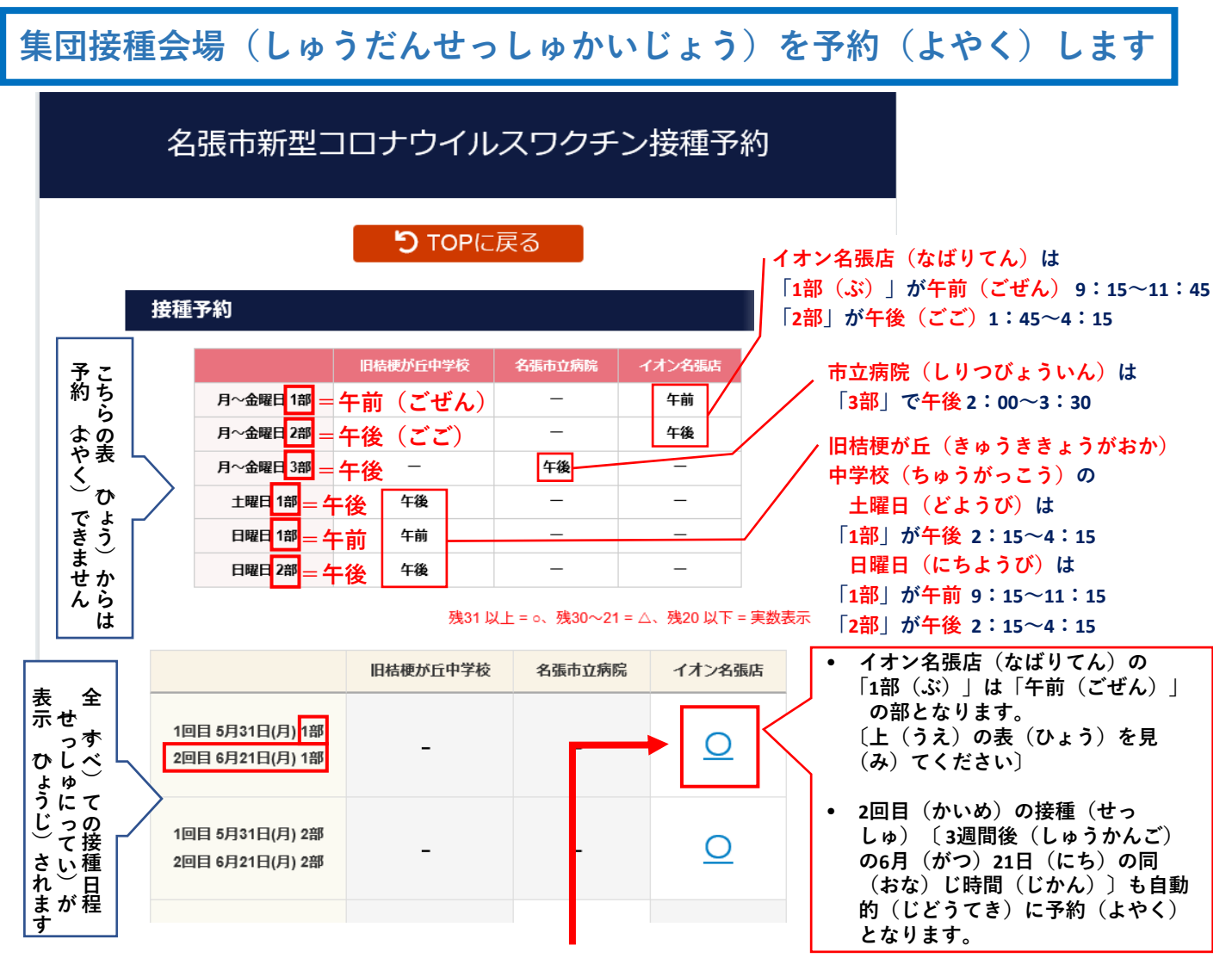

①希望(きぼう)の接種会場(せっしゅかいじょう)・日程(にってい)・
 時間帯(じかんたい)〔1部・2部・3部〕を選(えら)んでクリック
 ※上(うえ)の の「〇」を選(えら)んだ場合(ばあい)は、

「イオン名張店(なばりてん)」で

「1回目(かいめ)5月(がつ)31日(にち)〔月(げつ)〕1部(ぶ)〔=午前(ごぜん)〕、

2回目(かいめ)6月(がつ)21日(にち)〔月(げつ)〕 1部(ぶ)〔=午前(ごぜん)〕 」

に接種(せっしゅ)することとなります。

※1回目(かいめ)と2回目(かいめ)の接種(せっしゅ)は自動的(じどうてき)に同時(どうじ)に予約(よやく)となります。

※時間(じかん)の指定(してい)はできません。〔午前(ごぜん)か午後(ごご)を選(えら) んでください。市立病院(しりつびょういん)は午後(ごご)のみです。〕

※予約(よやく)の残(のこ)りの数が31以上(いじょう)ある場合(ばあい)は「O」、

30~21の場合(ばあい)は「△」、20以下(いか)の場合(ばあい)は残(のこ)りの数(か ず)が表示(ひょうじ)されます。残(のこ)りの数(かず)が無(な)い場合(ばあい)は 「0」が表示(ひょうじ)されます。

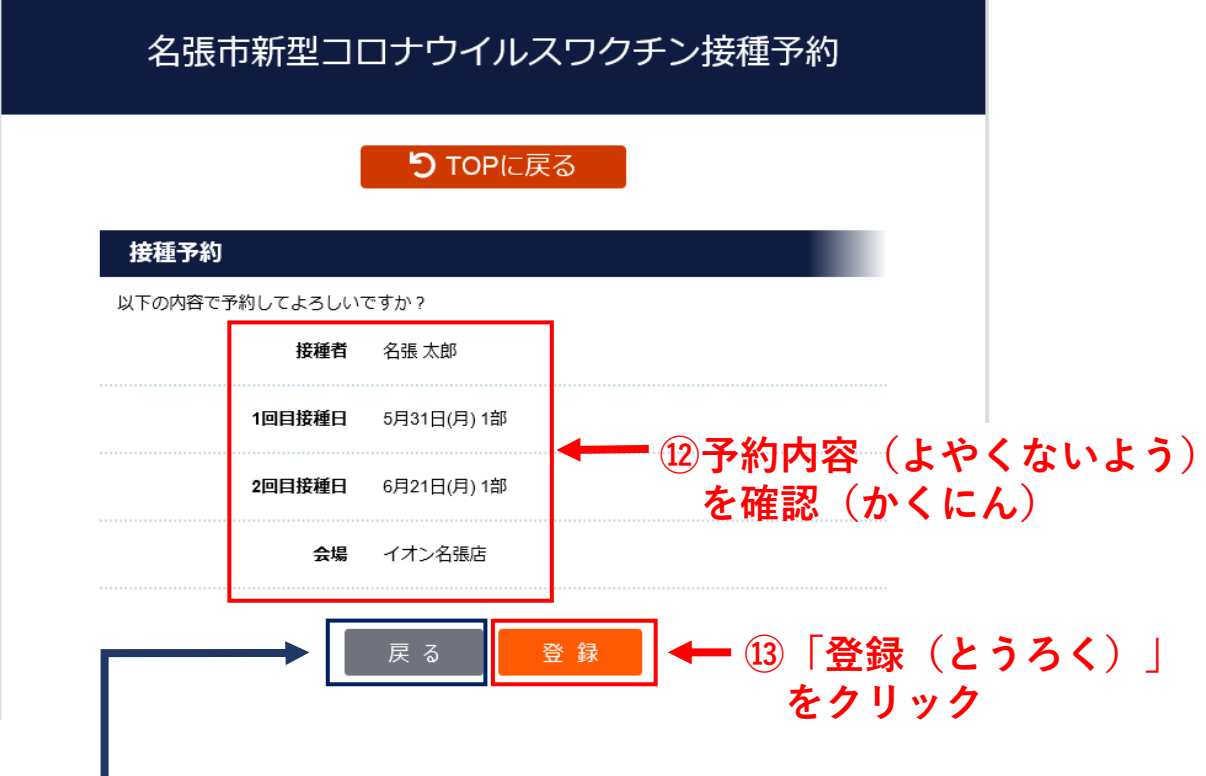

【ご注意(ちゅうい)ください】

- 変更(へんこう)がある場合(ばあい)は「戻(もど)る」
  をクリックしてください。
- 「登録(とうろく)」をクリックした後(あと)は、予約 (よやく)ページ(インターネット)では変更(へんこう) できません。その場合(ばあい)は、名張市集団接種予約 (なばりししゅうだんせっしゅよやく)センター (0120-708-567)に電話(でんわ)してください。その時 (とき)、インターネットで予約(よやく)していることを 言(い)ってください。
- ただし、電話番号(でんわばんごう)とメールアドレスは、
  予約後(よやくご)の修正(しゅうせい)ができます。

予約(よやく)が完了(かんりょう)し、下(した)の画面(がめん) が表示(ひょうじ)されます

| 名張市新型コロナウイルスワクチン接種予約                                                                                     |
|----------------------------------------------------------------------------------------------------|
| う TOPに戻る                                                                                                 |
| 接種予約                                                                                                    |
| ご予約ありがとうございました。<br>入場時間は 10:30 です。<br>入場時間に会場へお越しください。<br>接種日が近づきましたら予約確認通知書を発送します。<br>接種当日、忘れずにお持ちください。 |
| Copyright © NIPPON TRAVEL AGENCY Co.,LTD. All rights reserved.                                           |

④ 入場時間(にゅうじょうじかん)〔会場(かいじょう)に行(い)く時間(じかん)〕を確認(かくにん)してください

※予約(よやく)の順番(じゅんばん)で入場時間(にゅうじょう じかん)が自動的(じどうてき)に決定(けってい)されます

## 予約(よやく)が完了(かんりょう)した後(あと)は、 トップページに下(した)の画面(がめん)が表示(ひょうじ)されます

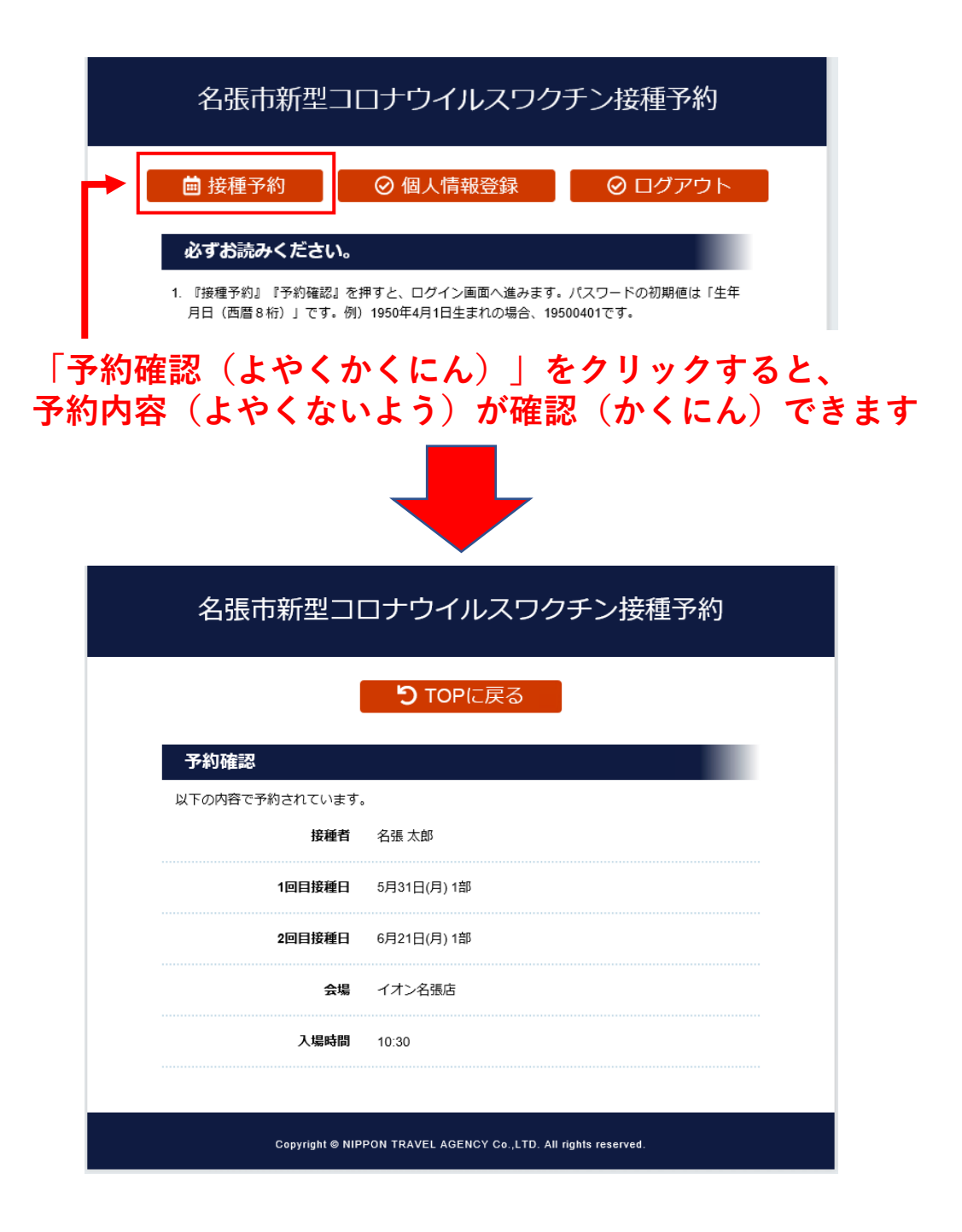

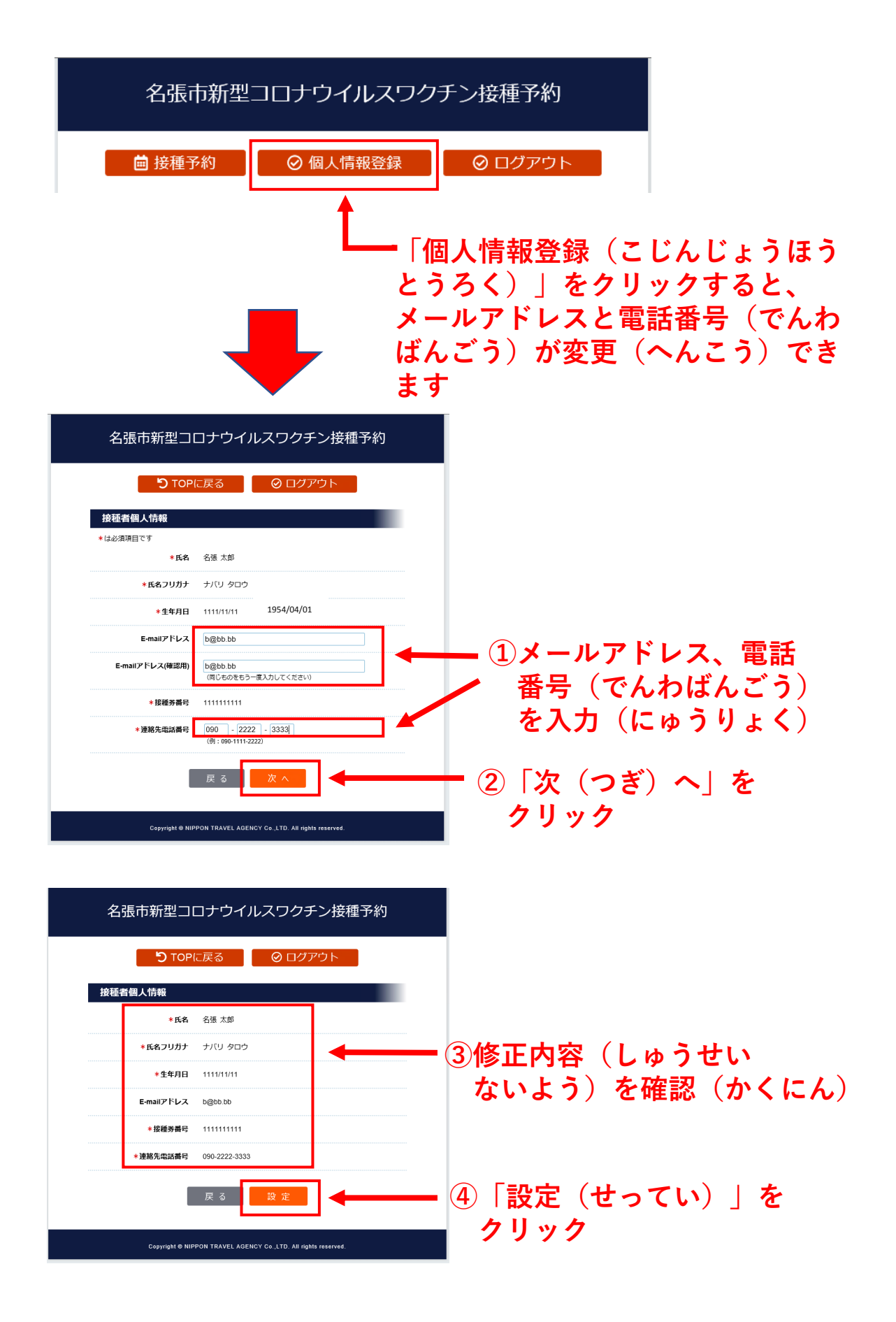